# Manual Instalación de Certificado Raíz para Firma Electrónica Simple

# e-certchile

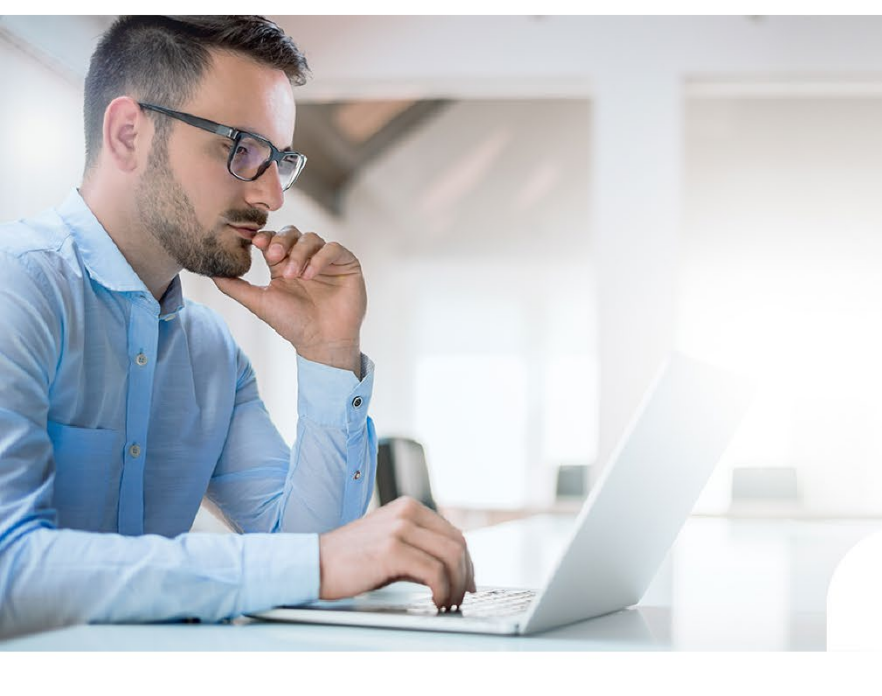

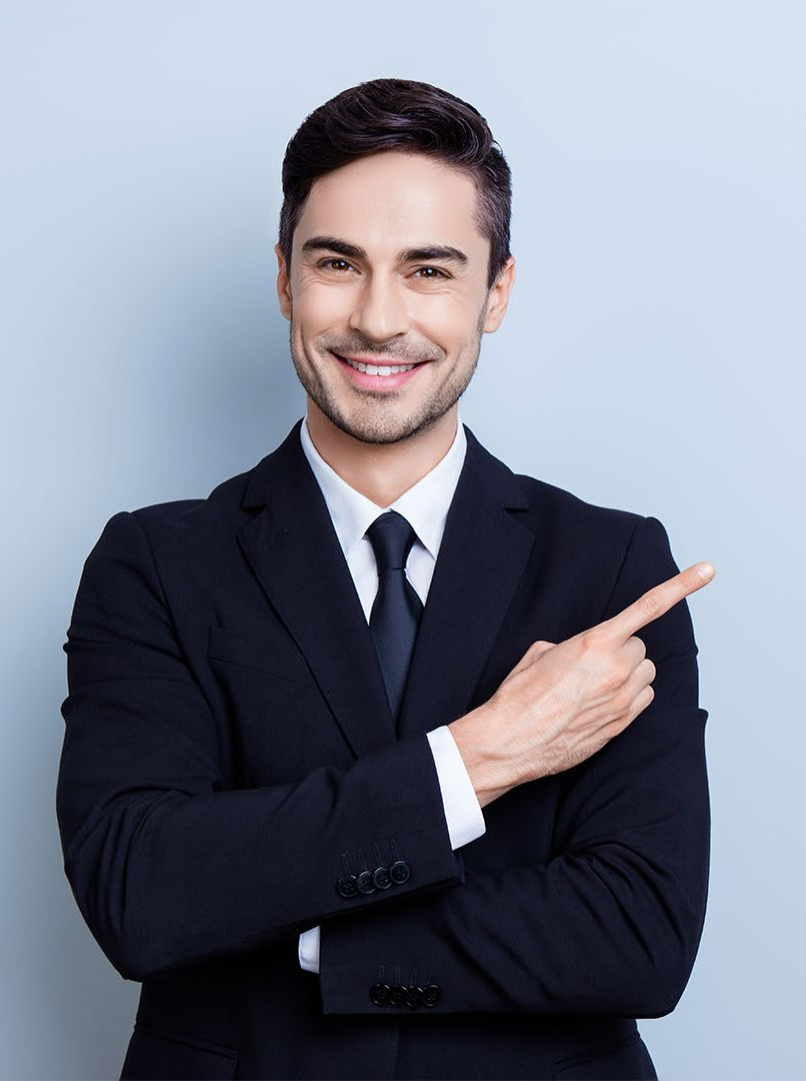

# ÍNDICE

| • <u>Objetivo</u>            | 03  |
|------------------------------|-----|
| • <u>Propósito</u>           | 03  |
| • <u>Alcance del proceso</u> | 03  |
| B. Harris and Harris         | 0.4 |

- <u>Puntos a considerar</u>
   04
- Instalación de certificado raíz 05

### Objetivo

El objetivo es poder instruir al usuario en cómo instalar el certificado raíz en el equipo.

### Propósito

Ser una guía de ayuda hacia el usuario, habilitar el certificado raíz y permitir terminar el proceso de instalar la Firma Electrónica Simple o SII de forma estática en el equipo.

### Alcance del proceso

Describir todo el proceso para la descarga de la Firma Electrónica Simple o SII.

### Puntos a considerar

• Se puede realizar desde cualquier equipo con sistema Operativo Windows.

#### INSTALACIÓN

Para instalar el certificado de raíz debe ingresar a nuestro sitio web a www.ecertchile.cl → VERIFICACIÓN Y AYUDA → Certificado raíz (Fig. N°1)

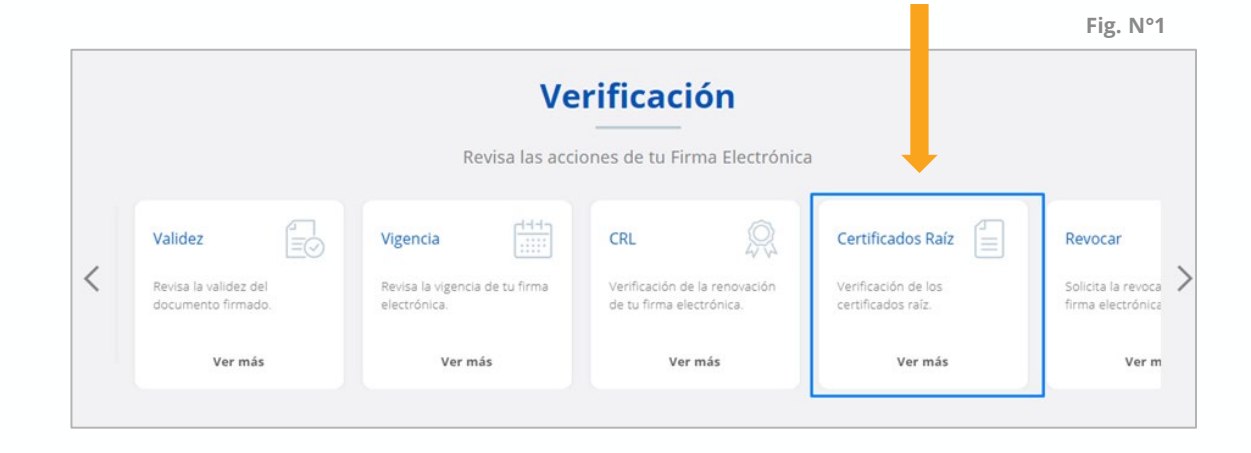

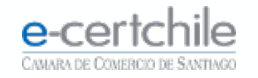

#### INSTALACIÓN

Al ingresar en Certificado Raíz, seleccione la primera opción **Emitidos desde 2011** hasta la fecha (Fig. N°2) Seleccionar la opción Firma Electrónica Simple y descargar.

#### Emitidos desde 2011 hasta la fecha

Acreditado según R.A. Exenta Nº 317, de 14 de agosto de 2003, de la Subsecretaría de Economía, Fomento y Reconstrucción.

- Firma Electrónica Simple Descargar
- Firma Electrónica Avanzada Descargar
- Certificado Servidor Seguro (SSL) Descargar

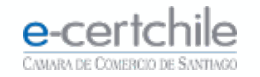

#### INSTALACIÓN

Dependiendo del navegador utilizado la descarga quedará por defecto en la carpeta de Descargas del equipo o pedirá indicar donde guardar el **Certificado.** (Fig. N°3)

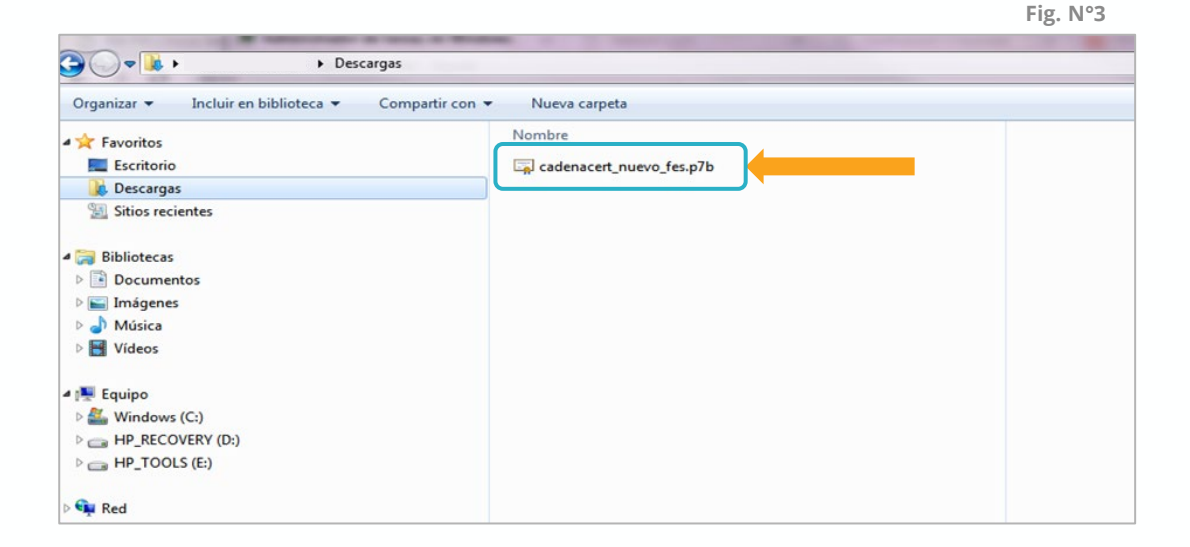

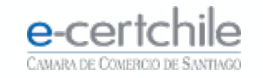

#### INSTALACIÓN

Posicionarse sobre el certificado descargado, con botón secundario del mouse seleccionar **Instalar Certificado.** (Fig. N°4)

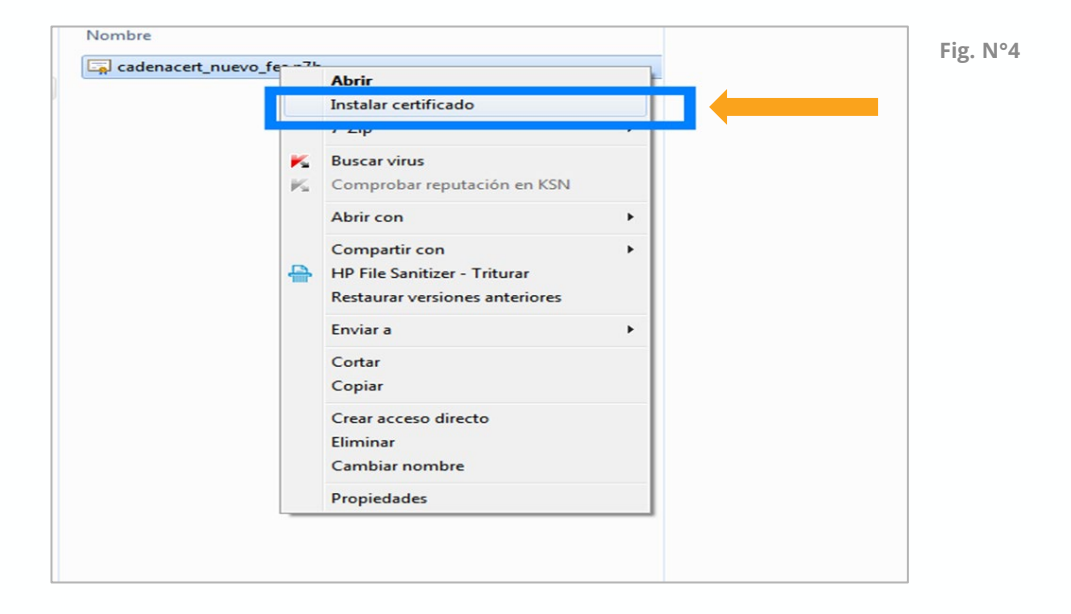

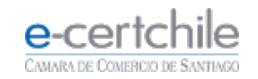

#### INSTALACIÓN

Debe presionar doble clic sobre el archivo, abriendo el **"Asistente de importación de Certificados"** tal como se indica en las siguientes imágenes, **siguiente (Fig. N°5)** 

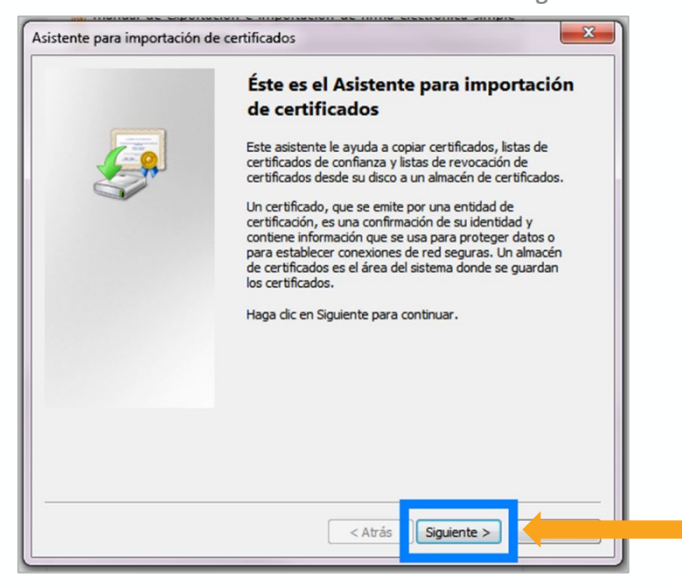

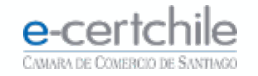

Fig. N°5

#### INSTALACIÓN

Seleccionar colocar en el almacén de certificados según (Fig. N°6) presionar botón Examinar.

| Asistente para importación de certificados                                                                                                    | Fig. N°6 |
|----------------------------------------------------------------------------------------------------|----------|
| Almacén de certificados<br>Los almacenes de certificados son las áreas del sistema donde se guardan los<br>certificados.                                                                                              |          |
| Windows puede seleccionar automáticamente un almacén de certificados; también se<br>puede especificar una ubicación para el certificado.<br>© Seleccionar automáticamente el almacén de certificados según el tipo de |          |
| Colocar todos los certificados en el siguiente almacén Almacén de certificados:      Examinar                                                                                                    |          |
| Más información acerca de los <u>almacenes de certificados</u>                                                                                                    |          |
| < Atrás Siguiente > Cancelar                                                                                                    |          |

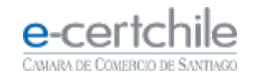

#### INSTALACIÓN

Seleccionar la segunda opción Entidades de certificación raíz de confianza (Fig. N°7) presionar botón Aceptar.

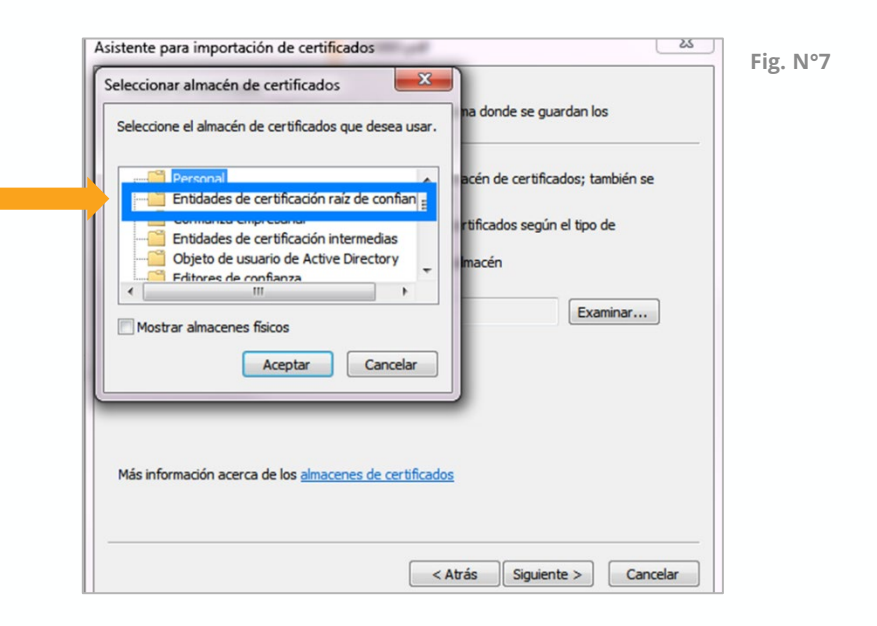

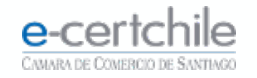

#### INSTALACIÓN

Volverá a la pantalla anterior (Fig. N°8) presionar botón Siguiente.

Aparecerá la Finalización del Asistente (Fig. N°9) presionar el botón Finalizar.

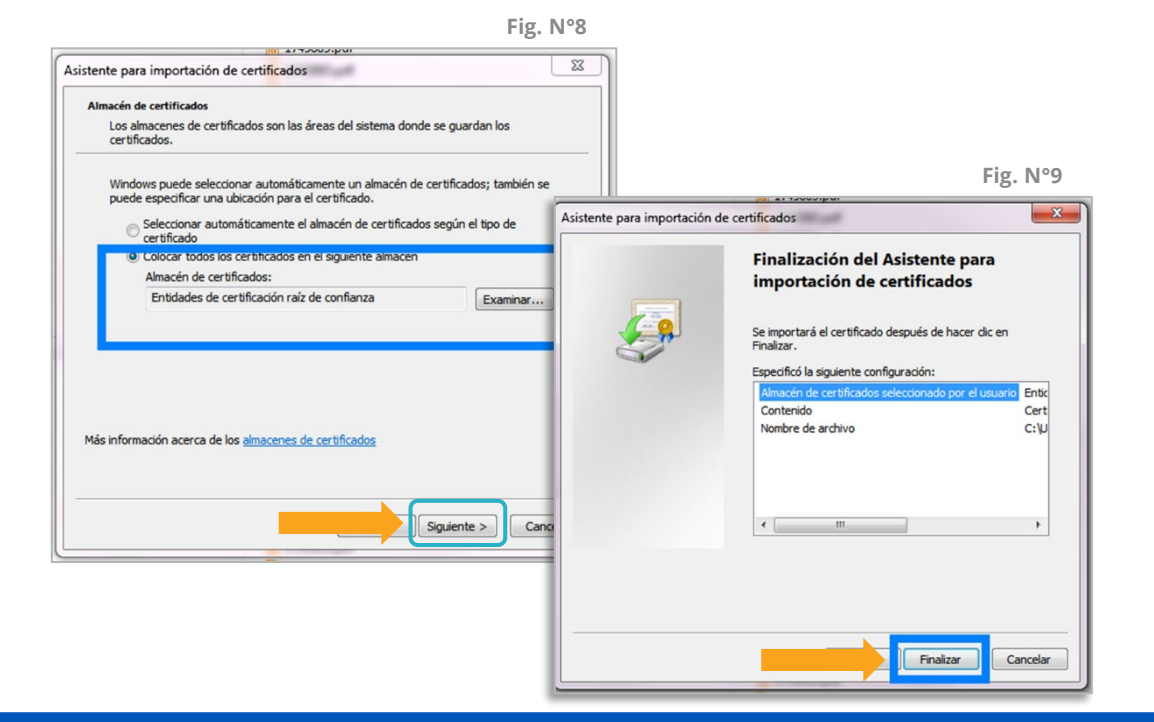

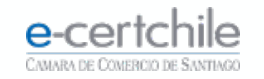

#### INSTALACIÓN

Por último saldrá una advertencia de seguridad de la instalación del certificado raíz (Fig. N°10) presionar botón SI.

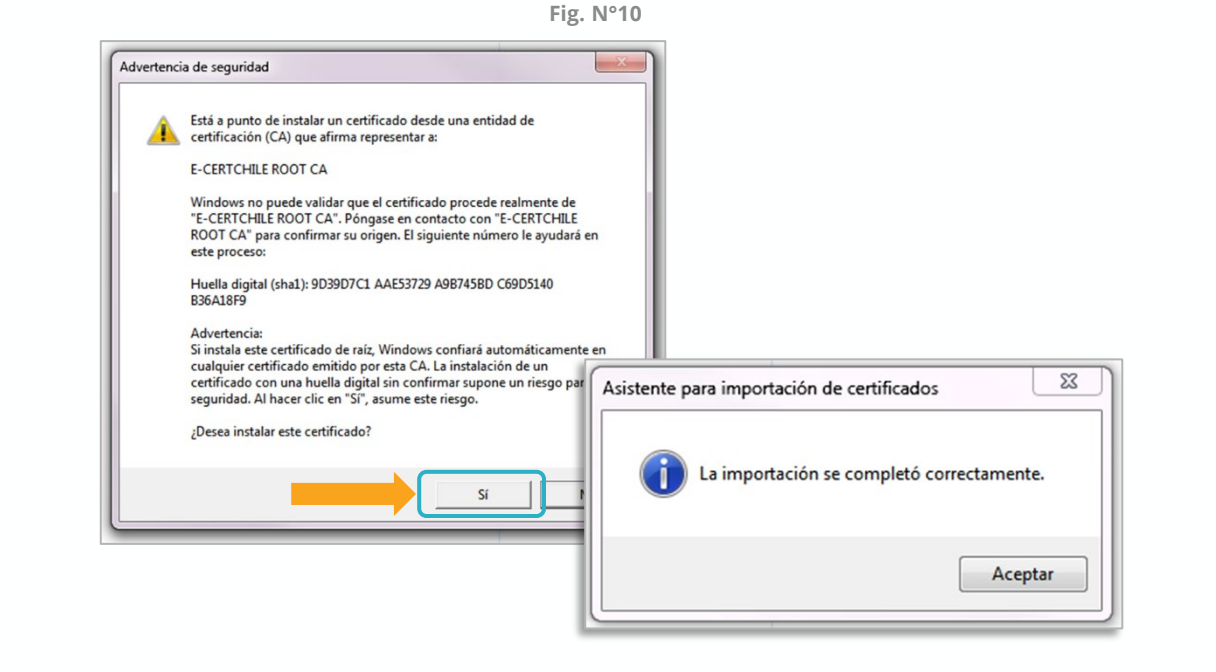

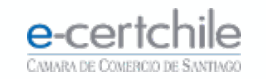

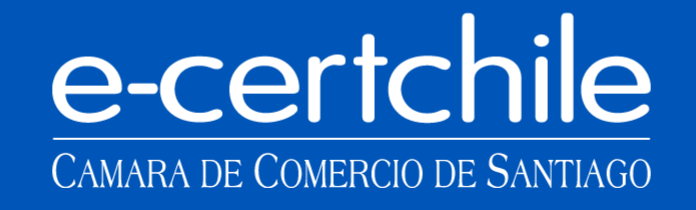

Katención Comercial y Soporte Técnico 600 3620 400 / Escríbenos por WhatsApp (+56 2) 3340 7500
 Casa Matriz: Monjitas 392, Piso 17, Santiago, Chile.
 Lugar de Atención Los Leones: Av. Nueva Providencia 2260, Local 81. Santiago, Chile.
 Lugar de Atención Santiago Centro: Enrique Mac Iver 410, Local 1. Santiago, Chile.
 www.e-certchile.cl

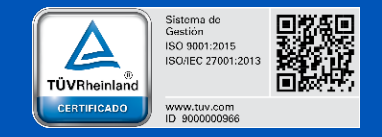

| <b>e-certchile</b><br>CAMARA DE COMERCIO DE SANTIAGO | MANUAL INSTALACIÓN DE CERTIFICADO RAÍZ PARA FIRMA ELECTRÓNICA SIMPLE |         |                     |      | Código  | PC-COM-PKI-MN-19 |
|------------------------------------------------------|----------------------------------------------------------------------|---------|---------------------|------|---------|------------------|
|                                                      | Confidencialidad                                                     | Público | Nivel de Criticidad | Alta | Versión | 0                |